## HƯỚNG DẫN KHAI BÁO THÔNG TIN ĐỂ CẤP MÃ SỐ BẢO HIỂM XÃ HỘI VÀ ĐĂNG KÝ NƠI KHÁM CHỮA BỆNH BAN ĐẦU

(Dành cho Sinh viên khóa 2018)

Truy cập website: http://ctsv.hcmus.edu.vn/onlinetest/

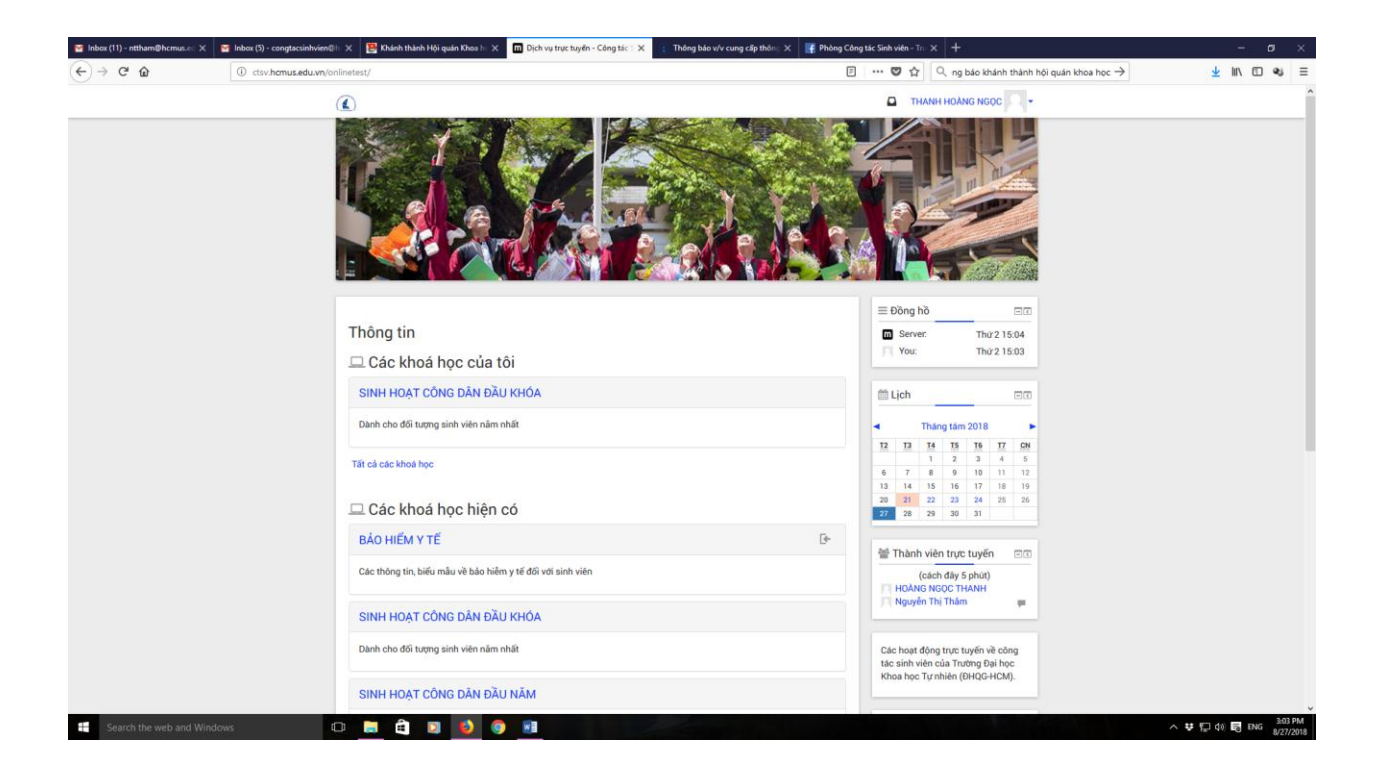

Chọn mục "Bảo hiểm y tế"/ chọn "Enroll me"

| M Inbox (11) - nttham@hcmus.ed ×         | M Inbox (5) - congtacsinhvien@h: X 👺 Khánh thành Hội quán Khoa h: X m BHYT       | 🗙 👔 Thông bảo v/v cung cấp thông X 📑 Phòng Công tác Sinh viên - Tri X 🕂 🕂 🥏 🗖 X                                                                                                    |
|------------------------------------------|----------------------------------------------------------------------------------|----------------------------------------------------------------------------------------------------|
| ↔ → ♂ ☆                                  | 🛈 🔏 ctsv. <b>hcmus.edu.vn</b> /onlinetest/enrol/index.php?id=8                   | $\cdots  \bigtriangledown  \dot{\bigtriangledown}  \boxed{\bigcirc   \mbox{ng báo khánh thành hội quán khoa học}}  \underline{4}  \boxed{11 \   \mbox{u}}  \equiv  11 \   \mbox{u}$ |
|                                          |                                                                                  | THANH HOANG NGOC                                                                                                    |
|                                          | BẢO HIỂM Y TẾ                                                                    |                                                                                                    |
|                                          | Trang chú $\not =$ Khoá học $\not =$ BHYT $\not =$ Ghi danh tối vào khoá học này | / Các tùy biến ghi danh                                                                                                    |
|                                          | Các tùy biến ghi danh                                                            | dia Dilèu huding IBIO<br>Transpehi                                                                                                    |
|                                          | BẢO HIỂM Y TẾ                                                                    | Inna của tôi<br>I<br>B <sup>+</sup> → Các trang của hệ thống                                                                                                    |
|                                          | Các thông tin, biểu mẫu về bảo hiểm y tế đối với sinh viên                       | <ul> <li>Khoa ngo njen hann</li> <li>BHYT</li> </ul>                                                                                                    |
|                                          | <ul> <li>Self enrolment (Hoc viên)</li> </ul>                                    | Các khoá học của tôi                                                                                                    |
|                                          | No enrolment key required.<br>Errol me                                           | oli Khu vực quản trị ⊡00<br>⊂ Quản trị Khoa học<br><u>▲</u> Chỉ danh tối vào khoá học<br>này                                                                                        |
|                                          |                                                                                  |                                                                                                    |
|                                          |                                                                                  |                                                                                                    |
|                                          |                                                                                  |                                                                                                    |
|                                          | Phòng Công Lúc Sinh viên, Trưởng Đại học Hìna học Tự nhiên (DHQG HCM)            | Ban dang dang nhap vol tén THANEHHOAND HOOC (Theat)                                                                                                    |
| ctsv.hcmus.edu.vn/onlinetest/enrol/index | xphplid=8#                                                                       | A II D do E Dar SMPM                                                                                                    |
| Search the web and wind                  |                                                                                  |                                                                                                    |

Đối với các SV đã có thẻ bảo hiểm y tế nhưng bị mất: chọn "**Cung cấp mã số bảo hiểm xã hội**"/ chọn "**Trả lời các câu hỏi**"

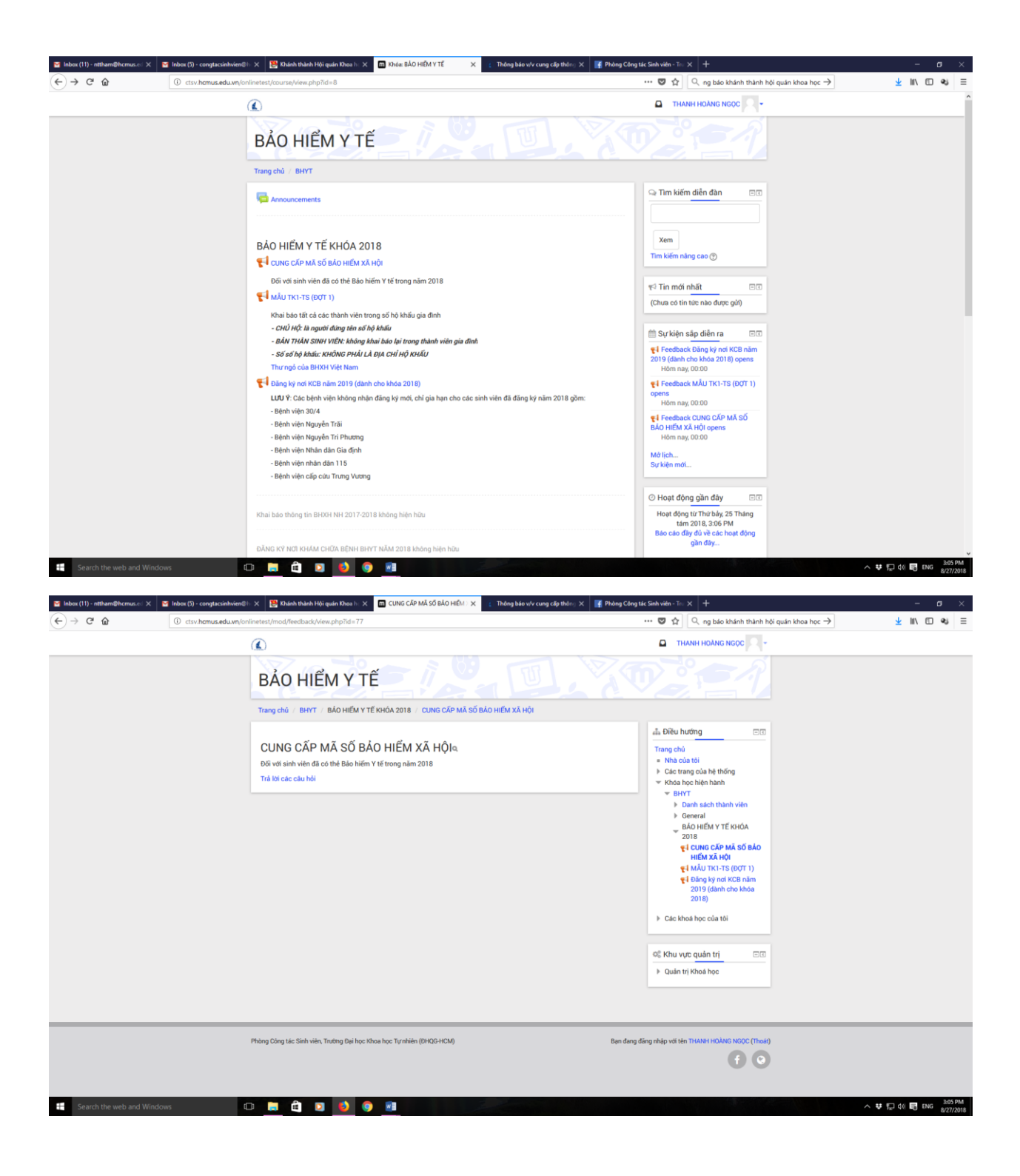

Đối với các SV chưa có mã số bảo hiểm xã hội: chọn "Mẫu TK1-TS (đọt 1)"/ chọn "Trả lời các câu hỏi"

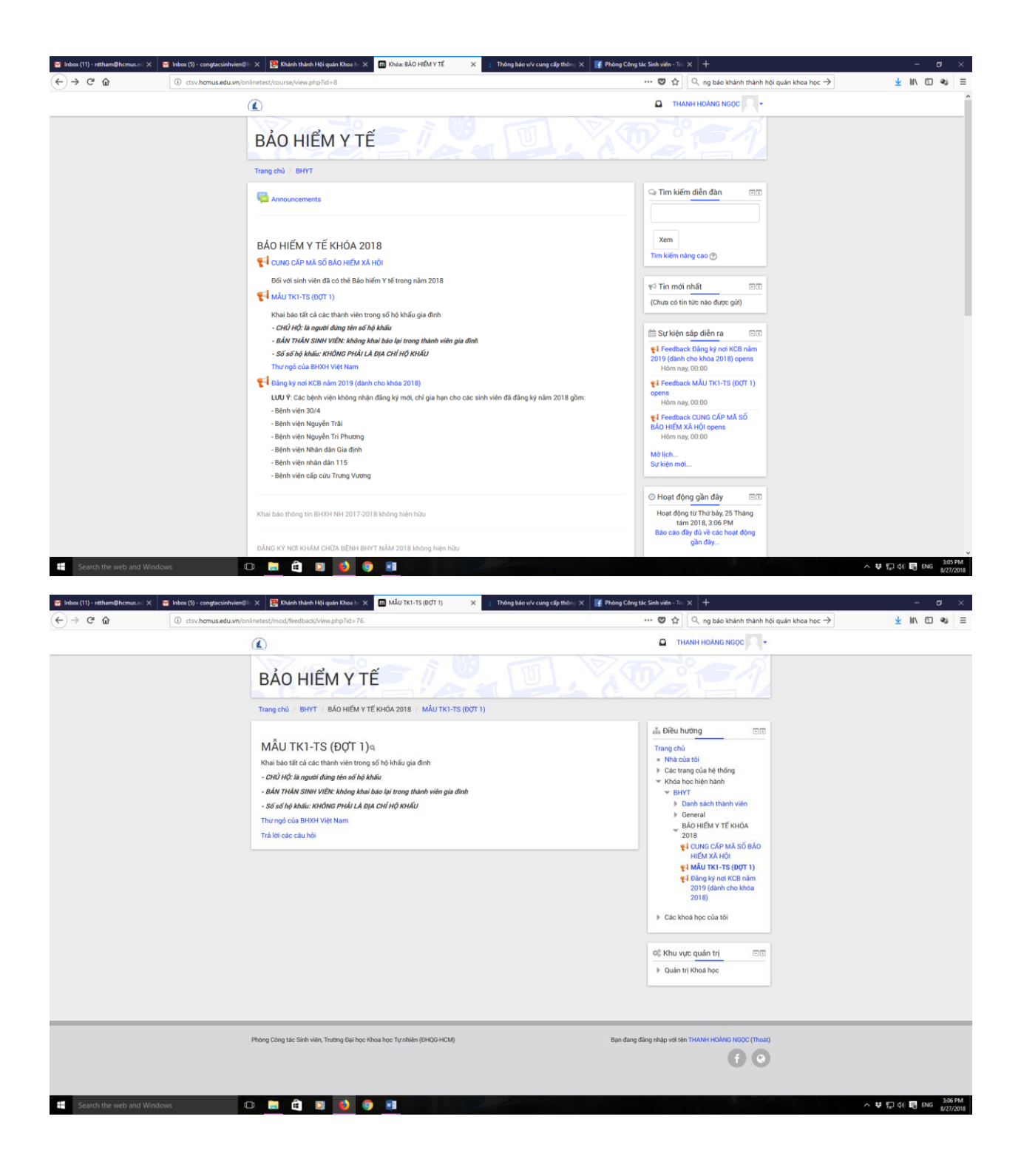

Đăng ký nơi khám chữa bệnh ban đầu: chọn "Đăng ký nơi khám chữa bệnh năm 2019 (dành cho khóa 2018)"/ chọn "Trả lời các câu hỏi"

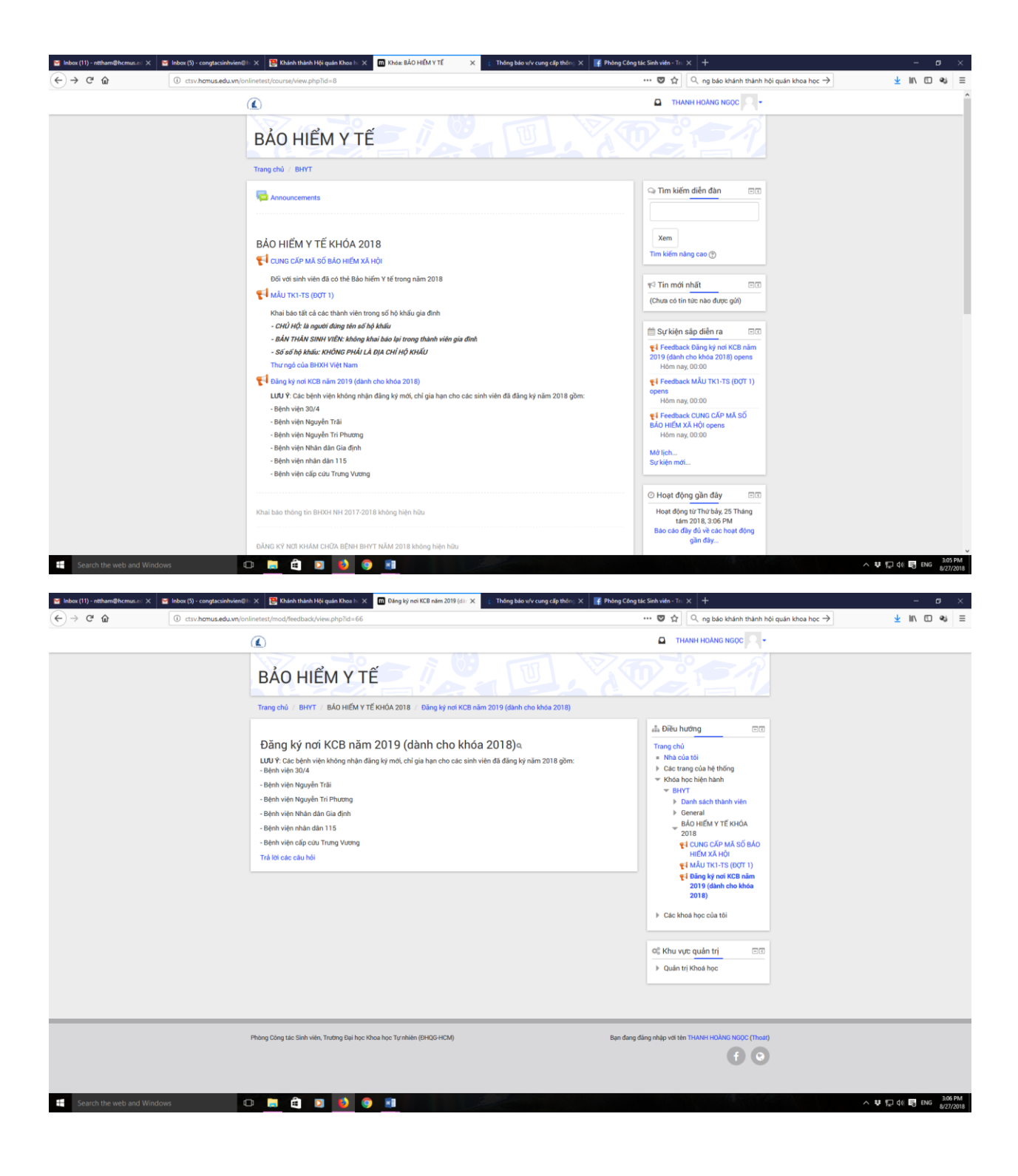